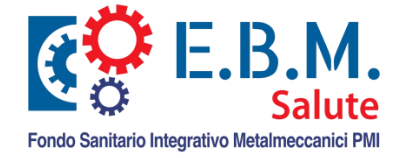

# **ISTRUZIONI CARICAMENTO F24 ARRETRATI**

## **ATTENZIONE**

### La presente procedura dovrà essere utilizzata UNICAMENTE PER IL RECUPERO TARDIVO DI MESI ARRETRATI.

Gli F24 versati entro la scadenza prevista NON dovranno essere inviati con questa procedura poiché seguiranno il flusso ordinario tramite il sistema.

#### Accedere alla NUOVA AREA RISERVATA EBM SALUTE

Dal portale <u>www.ebmsalute.it</u> in alto a destra si trova la sezione di accesso all'Area Aziende. Scegliere Area Aziende e, se si possiede già la password di accesso all'area riservata E.B.M., utilizzare le medesime credenziali anche per accedere anche all'area riservata E.B.M. Salute. In caso contrario cliccare sul link "Ottieni nuova Password" e seguire le medesime indicazioni presenti nel Manuale Operativo Aziende al seguente <u>link</u> (Attivazione Utenza Azienda).

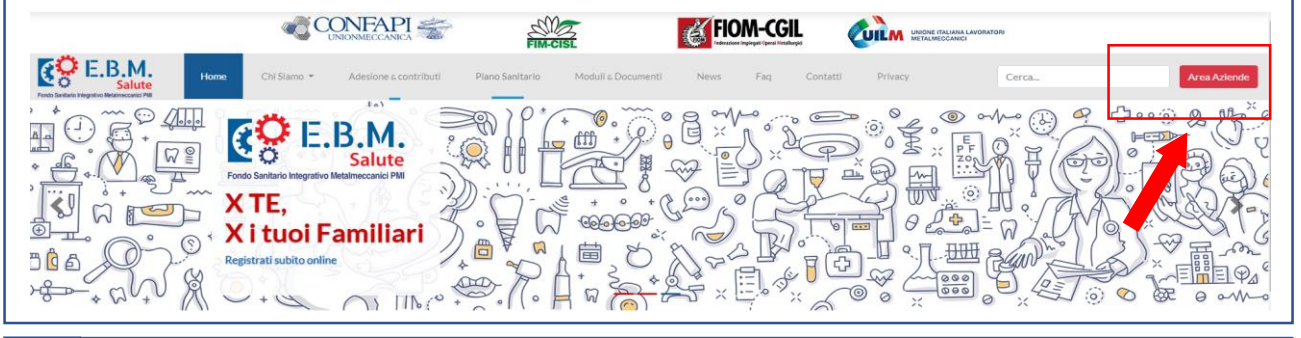

#### 2 Selezionare dal menu la nuova funzionalità "Gestione F24" 🗧

#### Gestione F24

#### 3 Recupero F24 Arretrati

1

Nella finestra che si aprirà indicare il mese di riferimento dell'F24 e l'importo versato con F24 sul codice EBMC per quel mese di competenza e quindi caricare la quietanza dell'F24 arretrato.

NOTA BENE: se è stato effettuato un unico versamento F24 per più mesi arretrati la quietanza dovrà essere caricata N volte, una per ciascun mese.

| La procedura con<br>Inserire il mese d<br>Nel caso in cui si<br>N volte, una per<br>E' possibile, ever<br>E' obbligatorio in | isente di comun<br>di riferimento e<br>a stato effettua<br>ciascun mese.<br>itualmente, insi<br>oltre effettuare | licare i riferimenti dei versam<br>l'importo versato con F24 sul<br>to un unico versamento F24 p<br>erire delle note.<br>l'upload del modello F24 (in f | enti effettuati mediante F24,<br>codice EBMC per quel mese di competenza.<br>per più mesi arretrati la quietanza dovrà essere caricata<br>ormato .pdf). |
|----------------------------------------------------------------------------------------------------|----------------------------------------------------------------------------------------------------|----------------------------------------------------------------------------------------------------|----------------------------------------------------------------------------------------------------|
| Mese di                                                                                                    |                                                                                                    |                                                                                                    |                                                                                                    |
| Indicare il primo giu<br>indicare 01/04/202                                                                                  | orno del mese di<br>20 se si tratta del                                                                          | riferimento (ad es. indicare 01/0<br>Il'F24 di competenza aprile 2020;                                                                                  | 1/2020 se si tratta dell'F24 di competenza gennaio 2020;<br>; ecc                                                                                       |
| Importo versato                                                                                                    | 0,00                                                                                                    |                                                                                                    |                                                                                                    |
| Note                                                                                                    |                                                                                                    |                                                                                                    |                                                                                                    |
| Upload                                                                                                    |                                                                                                    |                                                                                                    |                                                                                                    |
| File caricati                                                                                                    |                                                                                                    |                                                                                                    |                                                                                                    |
| Descrizione                                                                                                    |                                                                                                    |                                                                                                    | File;                                                                                                    |
| Scansione Modulo                                                                                                    | F24                                                                                                    |                                                                                                    |                                                                                                    |
| Annulla                                                                                                    | Э                                                                                                    |                                                                                                    | Conferma                                                                                                    |